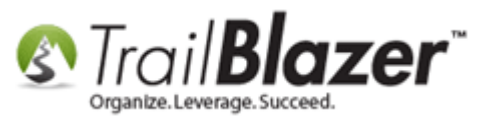

Author: Kristenson, Joel Last Updated: 2017-06-21

#### **Overview**

This article shows how to **activate** a **checkbox** on your <u>donation form</u> and <u>event</u> pages allowing the donor and/or event attendee to **cover** the merchant gateway **transaction fee**. It also shows how to **set the percentage** in your database that they'll be covering (which varies from gateway-to-gateway).

**Tip:** Click <u>this link</u> to view all the **merchant gateway** options that **Trail Blazer** integrates with.

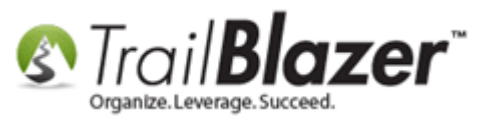

# Steps to Set the Merchant Gateway Transaction Percentage (%) and Activate it for your Donation Form

Open Website Configuration. Requires security clearance.

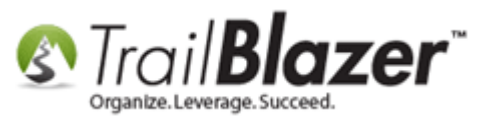

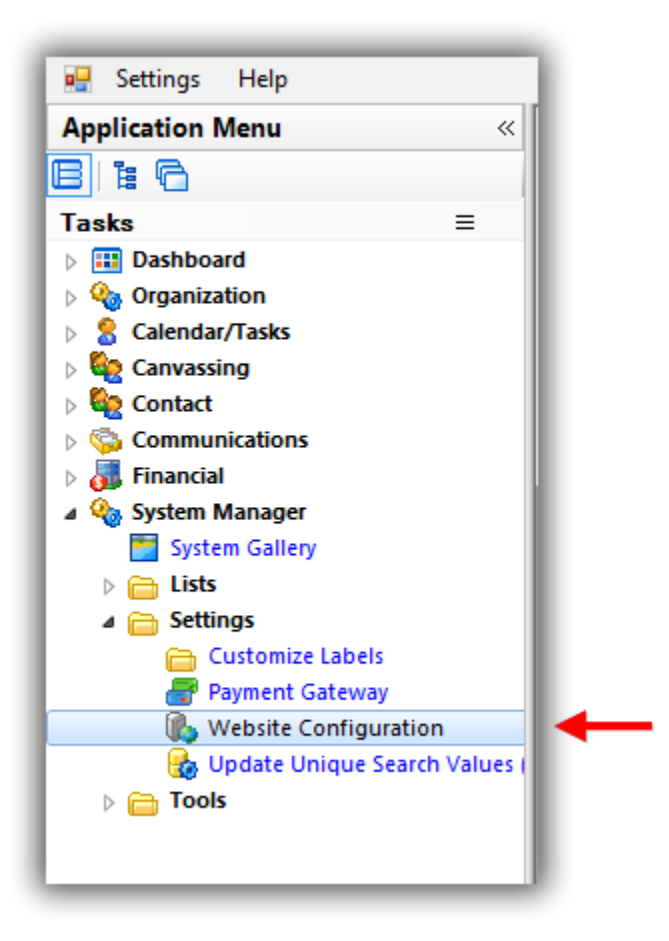

Under the **Site Settings** tab set the **percentage (%)** you want your donors and/or event attendees to *\*optionally* **cover**, and then click **[Save]**. *In my example I set the percentage to 3% which covers the 2.75 percent my merchant gateway takes + the .45¢ per transaction.* 

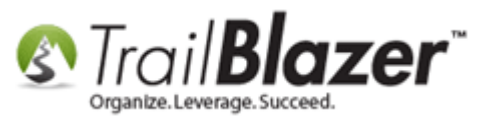

| File 👻 Edit 👻 🧊 🌮 Iframe Wizard 👹 [Beta] Theme Builder    |                                            |                                                                                                    |                                                                                                    |
|-----------------------------------------------------------|--------------------------------------------|----------------------------------------------------------------------------------------------------|----------------------------------------------------------------------------------------------------|
| Site Title:                                               | Refresh web pages                          |                                                                                                    |                                                                                                    |
| Meta Description:                                         | Click here to refresh your web pages using |                                                                                                    |                                                                                                    |
| Meta Keywords:                                            | apated specifications.                     |                                                                                                    |                                                                                                    |
| Theme Name: default                                       |                                            |                                                                                                    |                                                                                                    |
| Flat Shipping Fee: .00                                    |                                            |                                                                                                    |                                                                                                    |
| Enable double Opt-In for all forms                        |                                            |                                                                                                    |                                                                                                    |
|                                                           |                                            |                                                                                                    |                                                                                                    |
| Site Settings Calendar Events Donations Signup Email Sign | up Short Signup Without Attributes Signu   | p Attributes   Signup Post                                                                          |                                                                                                    |
| No components are available.                              |                                            | Merchant Fee Option                                                                                 |                                                                                                    |
|                                                           |                                            | Set a fixed percent to cover your transaction of<br>by the payer this will add X percent to the tot | osts. If selected<br>al transaction.                                                                              |
|                                                           |                                            | I want to add: 3.00 % to cover tran                                                                 | saction costs. Note: To enabled this feature, donation and events need to have 'Merchant Fee Pay Option' enabled. |
|                                                           |                                            | 1                                                                                                   |                                                                                                    |
|                                                           |                                            |                                                                                                    |                                                                                                    |
|                                                           |                                            |                                                                                                    |                                                                                                    |
|                                                           | 1 Enter the tra                            | saction fee                                                                                         |                                                                                                    |
|                                                           | I. Enter the da                            | isaction ree                                                                                        |                                                                                                    |
|                                                           | percentage. Ke                             | ep in mind,                                                                                         |                                                                                                    |
|                                                           | most merchant                              | gateways charge                                                                                     |                                                                                                    |
|                                                           | a least new two                            | contion! on ount of                                                                                 |                                                                                                    |
|                                                           | a cent per-tran                            | saction amount as                                                                                   |                                                                                                    |
|                                                           | well that you'll                           | want to calculate                                                                                   |                                                                                                    |
|                                                           | in                                         |                                                                                                    |                                                                                                    |
|                                                           |                                            |                                                                                                    |                                                                                                    |
|                                                           |                                            |                                                                                                    |                                                                                                    |
|                                                           | Contact your m                             | erchant gateway pro                                                                                 | ovider                                                                                                    |
|                                                           | if you're uncert                           | ain what the amoun                                                                                  | t is.                                                                                                    |
|                                                           | it you te uncert                           | an mat the amount                                                                                   |                                                                                                    |
|                                                           |                                            |                                                                                                    |                                                                                                    |
|                                                           |                                            |                                                                                                    |                                                                                                    |
|                                                           |                                            |                                                                                                    |                                                                                                    |
|                                                           |                                            |                                                                                                    |                                                                                                    |
|                                                           |                                            |                                                                                                    | 2                                                                                                    |
| l                                                         |                                            |                                                                                                    |                                                                                                    |
| Logon = Joel Kristenson                                   |                                            |                                                                                                    | Save Save and Close OCancel                                                                                       |

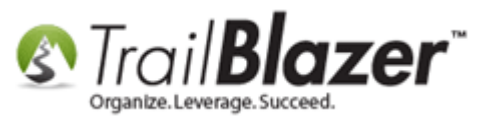

Navigate to the **Donations** tab, check the box for **'Include Merchant Fee Pay Option'**, click **[Save]** and then click the **blue** hyperlink in the **top-right** for **'Click here to refresh your web pages using updated specifications'**.

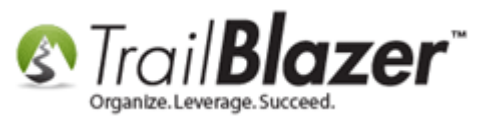

1

| File 👻 Edit 👻 🕜 🌮 Iframe Wizard 🔗 [Beta] Theme Builder            |                                                    |                                                                                                    |
|-------------------------------------------------------------------|----------------------------------------------------|----------------------------------------------------------------------------------------------------|
| Site Title:                                                       | Refresh web pages                                  |                                                                                                    |
| Meta Description:                                                 | Click here to refresh yo                           | our web pages using                                                                                                    |
| Meta Keywords:                                                    | uputicu specifications.                            | •                                                                                                    |
| Theme Name: default                                               |                                                    |                                                                                                    |
| Flat Shipping Fee: .00                                            |                                                    |                                                                                                    |
| Enable double Opt-In for all forms                                |                                                    |                                                                                                    |
|                                                                   |                                                    |                                                                                                    |
| Site Settings Calendar Events Donations Signup Email Signup Email | nup Short   Signup With                            | out Attributes   Signup Attributes   Signup Post                                                                                                    |
| Page Setup Donation Amounts Recurring Frequency Related           | Lists   Email Response                             | Live Preview (Donations.aspx?ver=2)                                                                                                    |
| Is Federal (Employer / Occupation) *Required                      | 🔽 Include Disclaimer                               | Contract Contract Con |
| 🔽 Is Email Address *Required                                      | Include *Required Co                               | onfirm Eligibility Checkbox                                                                                                    |
| Pre-Check Email Opt-In                                            | <img <="" alt="" th=""/> <th></th>                 |                                                                                                    |
| 🔲 Is Phone Number *Required                                       | <pre>src="https://www.<br/>doc/MwAwADQANgA44</pre> | .trailblz.info/DemoNonProfitMark/<br>ADgANAAwACOAMQAwADEAMgAOAA2/Padlo                                                                                                    |
| Include Restricted Funds (Allocations) Dropdown Style             | ck.png" style="fl<br>left:10px; margir             | loat:left; height:144px; margin-<br>n-right:10px; width:100px" />                                                                                                    |
| ☑ Disable Captcha                                                 | You may notice th                                  | his page does not display the                                                                                                    |
| : 🔽 Include Merchant Fee Pay Option                               | However, the port                                  | tion of the page above that                                                                                                    |
| Include Comments                                                  | connected by secu<br>provider (Trail B             | ure server to our database<br>Blazer). : <strong>Their</strong>                                                                                                    |
| Include Honor of                                                  | server IS securin                                  | ng your credit card transaction 🔻                                                                                                    |
| Include Middle Name                                               | Include Attributes Co                              | omponent                                                                                                    |
|                                                                   | Attribute Folder 1:                                | <no folder=""></no>                                                                                                    |
|                                                                   | Attribute Folder 2:                                | <no folder=""></no>                                                                                                    |
| Include Lawn Sign Component                                       | Attribute Folder 3:                                | <no folder=""></no>                                                                                                    |
| Include Donation Other Amount                                     | Attribute Folder 4:                                | <no folder=""></no>                                                                                                    |
| Include Donation Level Description(s)                             | Contact Box:                                       |                                                                                                    |
| Include Donation Ticker                                           | Amount Box:                                        | First Payment Amount (select frequency be                                                                                                    |
| Ticker Size: 0                                                    | Frequency:                                         |                                                                                                    |
| Ticker Start Date:                                                | Button:                                            | Make Payment                                                                                                    |
| Display Position of Donation Amount(s)                            | Fund Box:                                          | Please designate your funds below                                                                                                    |
| Location: Usplay Donations at Page Top                            | Honor Box:                                         | Please specify who to write to (Include Na                                                                                                    |
| Chalar Circle Dear in D                                           |                                                    |                                                                                                    |
| Sigle Dropaown Box                                                |                                                    |                                                                                                    |

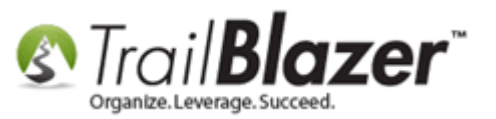

Click **[OK]** to proceed with the web page refresh.

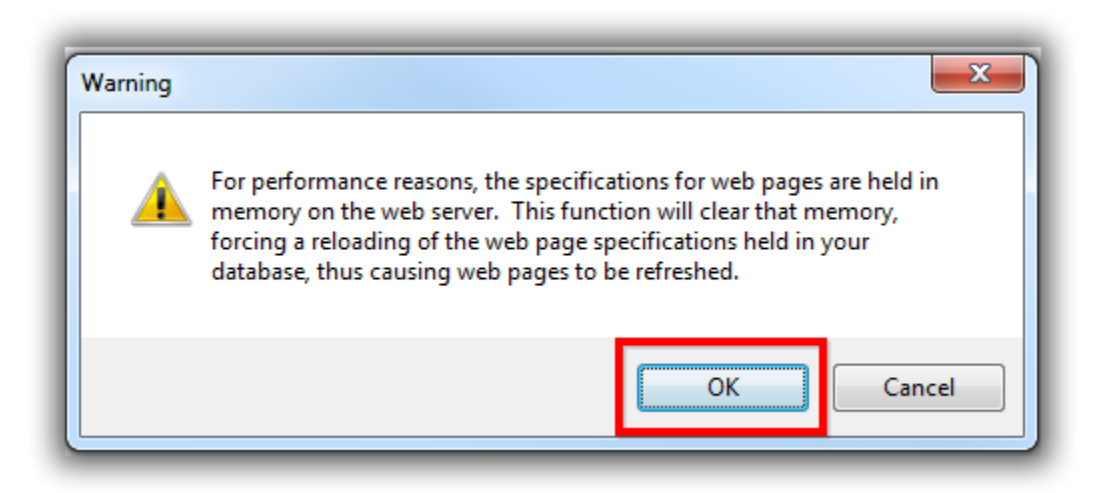

You'll be prompted once the refresh is complete. Click **[OK]** to finish.

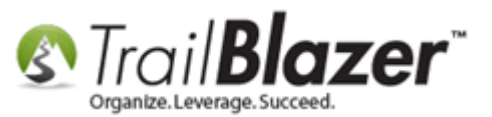

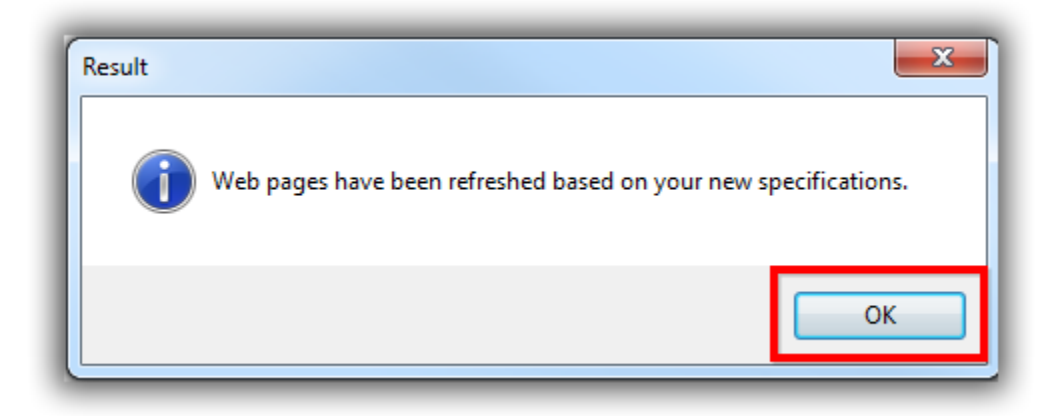

You'll now be able to **view** the new option on your **donation form**. In this example I viewed the form where it's hosted on **Trail Blazer's** secure domain e.g. <u>https://www.trailblz.info/demononprofit\_joel/donations.aspx</u>.

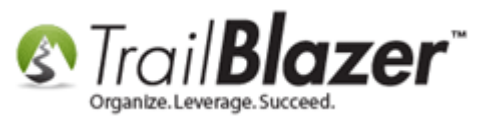

| 🗲 🛈 🗊 🐔   https://trailbl<br>📴 TB | Iz.info/demononprofit_joel/donations.aspx    | 다 C Q Search ☆ 自 🛛 🦊 🏫 🛷 🖛                                          |
|-----------------------------------|----------------------------------------------|---------------------------------------------------------------------|
| Trail <b>Blazer</b>               | Share: 📑                                     | in 🗄 🔁 Gal{0                                                        |
| Billing Information               | on                                           | Donation Amount                                                     |
| * First Name                      |                                              | Supporter                                                           |
| Middle                            |                                              | \$50 - Supporter Plus                                               |
| * Last Name                       |                                              | \$100 - Friend                                                      |
| Nickname                          |                                              | \$500 - Patron                                                      |
| * Address                         |                                              | \$750 - Bronze                                                      |
|                                   |                                              | \$1000 - Silver                                                     |
| * City                            |                                              | S2000 - Gold                                                        |
| * State                           | Select State                                 | Other                                                               |
| * Zip Code                        |                                              | Ves. I would like to cover the transaction fees so my entire        |
| * Phone                           |                                              | donation goes to <i>Demo Nonprofit - Joel.</i> My total donation(s) |
| * Email                           |                                              | including lees will be \$10.31.                                     |
|                                   | Yes, I want to receive future email updates. |                                                                     |
| Show my donat                     | tion on the website ticker.                  | Single One Time Donation                                            |
| Comment                           | The new option                               | Select a Restricted Allocation Fund Below                           |
|                                   | for donors to cover                          | .00 2017 Building Renovation                                        |

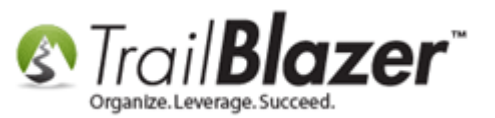

If the donor opts to cover merchant gateway fee they'll receive an email receipt showing the full amount that was charged. My example is below.

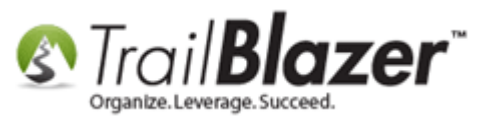

| From:                     | Demo Nonp    | rofit Joel <jkristenson@trailblz.com></jkristenson@trailblz.com> | Sent: | Mon 6/19/2017 3:56 PM |
|---------------------------|--------------|------------------------------------------------------------------|-------|-----------------------|
| To:                       | Joel Kristen | son                                                              |       |                       |
| CC:                       | Depation     | Accepted Cingle (10.21 by John Hanny                             |       |                       |
| Subject                   | Donation     | Accepted - Single - \$10.51 by John Henry                        |       |                       |
| Name o                    | n Card       |                                                                  |       |                       |
|                           |              |                                                                  |       |                       |
| Donor N                   | lame         | John Henry                                                       |       |                       |
| Street                    |              | 8164 Metal Head Rd.                                              |       |                       |
| City                      |              | Greenbay                                                         |       |                       |
| State                     |              | WI                                                               |       |                       |
| ZipCode                   | e            | 54229                                                            |       |                       |
|                           |              |                                                                  |       |                       |
| Nation                    |              | US                                                               |       |                       |
|                           |              |                                                                  |       |                       |
| Phone                     |              | 6548789741253                                                    |       |                       |
| Email                     |              | john-hammer123@me.com                                            |       |                       |
|                           |              |                                                                  |       |                       |
| Amount                    | :            | \$10.31                                                          |       |                       |
| Honor o                   | r            |                                                                  |       |                       |
| Memory                    | of:          |                                                                  |       |                       |
|                           |              | The donor will receive a receipt with the tota                   | I     |                       |
|                           |              | donation amount (including the merchant ga                       | tev   | vay fee               |
|                           |              | they covered)                                                    |       |                       |
| -                         |              | tiley covereu).                                                  |       |                       |
| <ol> <li>See m</li> </ol> | ore about:   | Demo Nonprofit Joel.                                             |       | 222 ^                 |

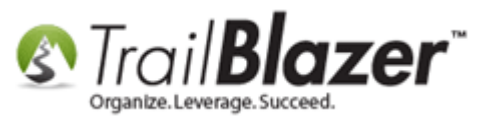

In the database you can **build reports** that include this data in the **Contributions** list.

Navigate to **Contributions** under the **Application Menu**.

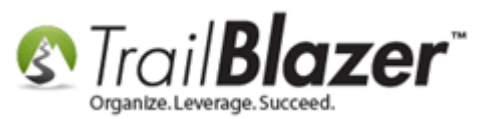

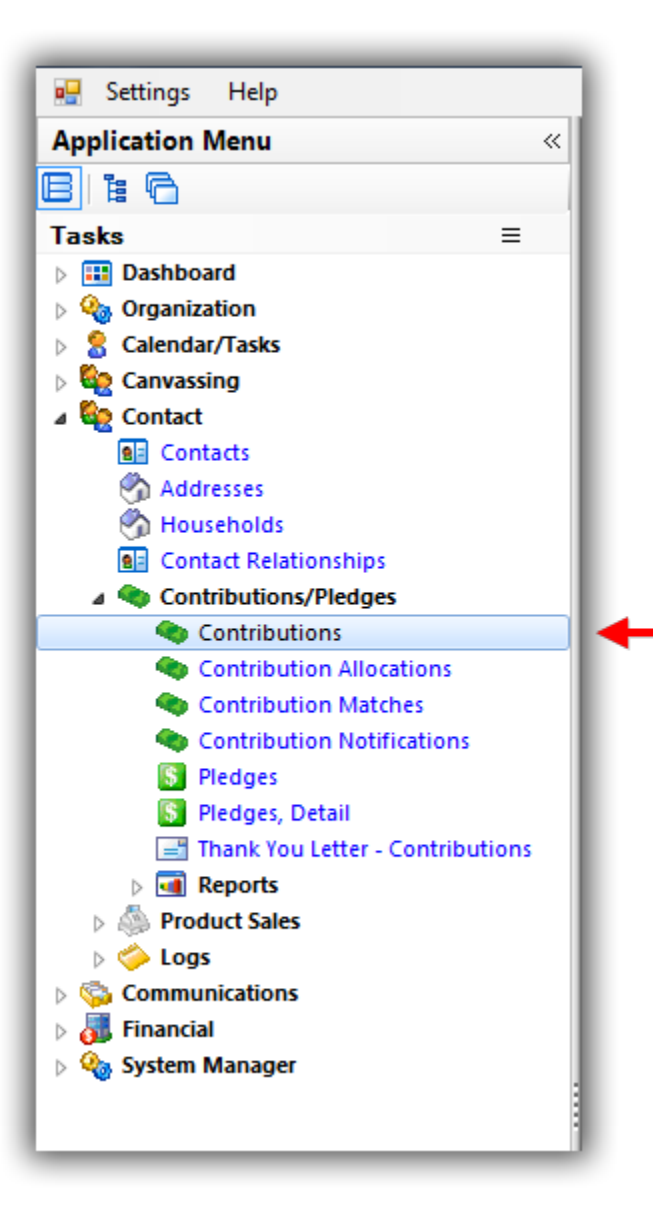

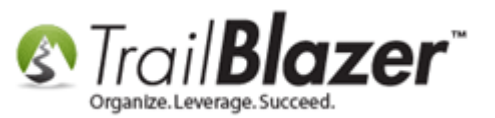

Click the [Format] drop-down and select Columns...

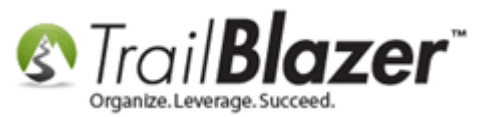

| < | 🌮 Sear   | ch ≽ Res        | et   🕂 New   🚍 🥅 1 | 🗠   🗟 💣 👌 👰   F            | ile 🕶 Edit 👻   🍘   | Apply to P          | ledges Con    | tributions |          |         |          |
|---|----------|-----------------|--------------------|----------------------------|--------------------|---------------------|---------------|------------|----------|---------|----------|
|   | 2        |                 |                    |                            |                    |                     |               |            |          |         |          |
|   | Favorite | s <u>Genera</u> | Memory/Honor Oth   | her Gateway <u>Contact</u> | SQL                |                     |               |            |          |         |          |
|   | 0        |                 |                    |                            |                    |                     |               |            |          |         |          |
| L |          | Date Ran        | Other day          | -                          | Products:          | <ignore></ignore>   |               | -          |          |         |          |
| L |          | Date Many       | 6/16/2017 🔻        | <>  6/16/2017 +            | Recurrence:        | <ignore></ignore>   |               | -          |          |         |          |
| L |          | Cycle:          | <ignore></ignore>  |                            | Deductibility:     | <ignore></ignore>   |               | -          |          |         |          |
| L |          | Event:          | <ignore></ignore>  | -                          | Exclude Event      | : <ignore></ignore> |               | -          |          |         |          |
|   |          | Amount R        | ange: minimum •    | 🕶 to maximum 👻             | Alloc. Fund:       | <ignore></ignore>   |               |            |          |         |          |
|   |          | Batch Coo       | e:                 |                            |                    |                     |               |            |          |         |          |
|   |          |                 |                    |                            |                    |                     |               |            |          |         |          |
|   |          |                 |                    |                            |                    |                     |               |            |          |         |          |
| L |          |                 |                    |                            |                    |                     |               |            |          |         |          |
| L |          |                 |                    | 1                          |                    |                     |               |            |          |         |          |
| ŀ |          |                 |                    |                            |                    |                     |               |            |          |         |          |
|   | Edit     | Bort            | 🖽 Format 👻 🚍 Wrap  | 🖹 Export 🚴 Print 🛙 🆽       | Pivot              |                     |               |            |          |         |          |
|   | ontribut | tions [ 2 re    | JAK                |                            |                    |                     |               |            |          |         |          |
| Г |          |                 | Columns            | 2                          | Am                 | ount Donor          |               | Thank      | Thank    |         |          |
|   | <b>v</b> | ID              | Select saved       | Name                       | Amount Op          | ted Gateway         | Deposited     | Letter     | You Date | Check # | Street   |
|   |          |                 | - Save             | Add or remove columr       | is, apply formatti | ing, or specify     | column attrib | utes.      |          |         |          |
| ₽ |          | 46973           | Save As            | Samaritha                  | 46.39              | 1.39                |               |            |          |         | 1855 Hen |
|   |          | 46972           |                    | Noam                       | 190.72             | 5.72                |               |            |          |         | DI-1442  |
| E |          |                 | Assign as default  |                            |                    |                     |               |            |          |         | Plot 142 |

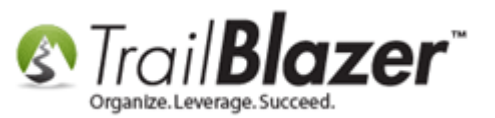

Check the box for 'AmountDonorOptedGatewayFee' and click [OK].

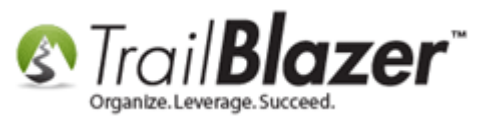

| S Column                       | Selection                                                                                                    |           | _ 0 <mark>_ X</mark> |
|--------------------------------|----------------------------------------------------------------------------------------------------|-----------|----------------------|
| Columns<br>Table<br>Joined Tab | Format         Contribution         AccountFecTypeld         AllocationCount         AllocationFund         AllocationFund         Amount/TaxDeductible         AmountAfterRefunds         AmountAfterRefunds         AmountAfterRefunds         AmountAppliedAgainstPledge         Address [DefaultDisplay]         Address [Home]         Address [Mailing]         Address [Mailing]         Address [Work] | es<br>Fee |                      |
| Progress—                      |                                                                                                    | 2         | Cancel               |

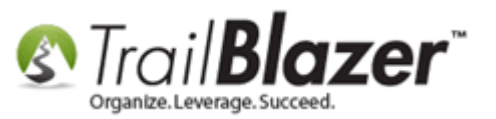

The **new column** will display in the grid (by default it will be added to the far right).

*If* the merchant gateway fee was covered for the online transaction it will display in the cell. *You can drag the columns left-or-right to rearrange them – my example is below.* 

|     | Searc    | h ≽ Reset   🚽     | • New             | 3              | 🕈 🦂 📔   Fi         | ile 🕶 Edit 🚽 | Apply to Pl              | edges Co  | ntributions    |          |          |                    |          |             |             |       |                    |             |            |       |
|-----|----------|-------------------|-------------------|----------------|--------------------|--------------|--------------------------|-----------|----------------|----------|----------|--------------------|----------|-------------|-------------|-------|--------------------|-------------|------------|-------|
|     |          |                   |                   |                |                    |              |                          |           |                |          |          |                    |          |             |             |       |                    |             |            |       |
| F   | avorites | General Me        | mory/Honor        | Other Gatew    | vay <u>Contact</u> | SQL          |                          |           |                |          |          |                    |          |             |             |       |                    |             |            |       |
|     | 0        |                   |                   |                |                    |              |                          |           |                |          |          |                    |          |             |             |       |                    |             |            |       |
| Ш.  |          | Date Range:       | Other day         |                | •                  | Products     | <ignore></ignore>        |           | -              |          |          |                    |          |             |             |       |                    |             |            |       |
|     | Ť.,      | Date Hange.       | 6/16/2017         | ▼ <> 🔽         | 6/16/2017 👻        | Recurrer     | ce: <ignore></ignore>    |           |                |          |          |                    |          |             |             |       |                    |             |            |       |
|     |          | Cycle:            | <ignore></ignore> |                | •                  | Deductib     | ility: <ignore></ignore> |           | -              |          |          |                    |          |             |             |       |                    |             |            |       |
|     |          | Event:            | <ignore></ignore> |                | •                  | Exclude      | Event: <ignore></ignore> |           | -              |          |          |                    |          |             |             |       |                    |             |            |       |
|     |          | Amount Range:     | minimum           |                | mum 🔻              | Alloc. Fu    | nd: <ignore></ignore>    |           | •              |          |          |                    |          |             |             |       |                    |             |            |       |
|     |          | Batch Code:       |                   |                |                    |              |                          |           |                |          |          |                    |          |             |             |       |                    |             |            |       |
|     |          |                   |                   |                |                    |              | N.                       |           |                |          |          | e                  |          |             |             |       |                    |             |            |       |
|     |          |                   |                   |                |                    |              | Y                        | ou car    | h add          | a coli   | umn      | for the trai       | nsacti   | on amo      | ount        |       |                    |             |            |       |
|     |          |                   |                   |                |                    |              | th                       | at ge     | ts cov         | /ered    | if so    | meone opt          | s to p   | ay it on    | line        | .     |                    |             |            |       |
| 11- |          |                   |                   |                |                    |              |                          |           | _              | •        |          | · · ·              | <u> </u> | <u> </u>    |             |       |                    |             |            |       |
|     |          |                   |                   |                |                    |              |                          |           |                |          |          |                    |          |             |             |       |                    |             |            |       |
|     | Edit     | 🖽 Sort 🌐 Fo       | mat 👻 📑 Wra       | p 🏾 📲 🕈 Export | 📚 Print 🛛 🌐        | Pivot        |                          |           |                |          |          |                    |          |             |             |       |                    |             |            |       |
| Col | ntributi | ons [ 2 records f | ound ]            |                |                    |              |                          | -         | 1              |          |          |                    |          |             | _           |       |                    |             |            |       |
| Ц., |          | ID Date           | Contact           | Last           | First              | A            | Amount Donor             | Denesited | Thank<br>You   | Thank    | Charle # | Charact            | George 2 | City.       | <b>Chat</b> | Zip   | Custa              | Payment     | Recurrence | Batch |
| Ц.  | ×        | iD Date           | ID                | Name           | Name               | Amount       | Fee                      | Deposited | Letter<br>Sent | You Date | Check #  | Street             | Street 2 | City        | State       | Code  | Cycle              | Method      | Туре       | Code  |
| Þ   |          | 46973 6/16        | 2017 15337        | Stewart        | Samantha           | 46.39        | 1.39                     |           |                |          |          | 1855 Hennepin Ln E |          | Minneapolis | MN          | 55146 | Calendar Year 2017 | Credit Card | Single     |       |
|     |          | 46972 6/16        | 2017 15336        | Angrist        | Noam               | 190.72       | 5.72                     |           |                |          |          | Plot 142           | Unit 4   | Gaborone    | GIFP        |       | Calendar Year 2017 | Credit Card | Single     |       |
| Σ   | 2        |                   |                   |                |                    | 237.11       | 7.11                     | 0         | 0              |          |          |                    |          |             |             |       |                    |             |            |       |
|     |          |                   |                   |                |                    |              |                          |           |                |          |          |                    |          |             |             |       |                    |             |            |       |

You can save this format for future use.

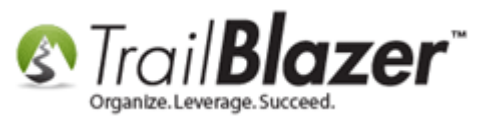

## Steps to Add the Option for Event Attendees to Cover the Transaction Fee on an Event

Open the Events list.

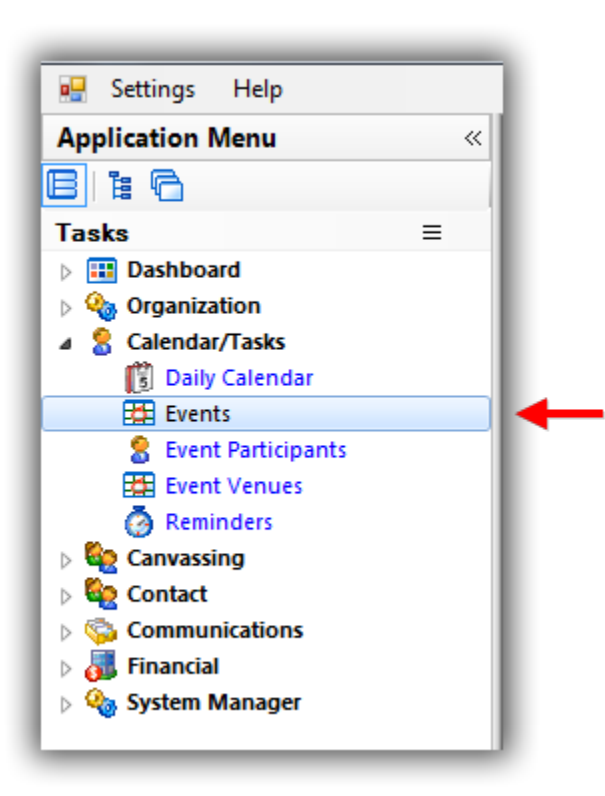

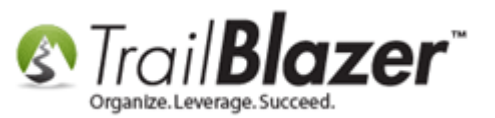

Search for the event and open it.

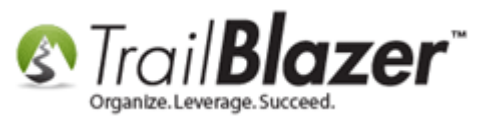

#### **1**. Run a search query for the event you want to add the option for.

| 🧇 S   | iearc    | h 🌭 Re                       | set   🕂 New 🔚 🗐 😁              | )   🖩 💣 🔗 傾        | File - Edit                                                                                                    | -   🕜   Even    | ts            |       |          |                             |                     |                 |               |                  |                               |
|-------|----------|------------------------------|--------------------------------|--------------------|----------------------------------------------------------------------------------------------------|-----------------|---------------|-------|----------|-----------------------------|---------------------|-----------------|---------------|------------------|-------------------------------|
| 0     |          |                              |                                |                    |                                                                                                    |                 |               |       |          |                             |                     |                 |               |                  |                               |
| Fav   | orites   | Gene                         | ral User SQL                   |                    |                                                                                                    |                 |               |       |          |                             |                     |                 |               |                  |                               |
|       |          |                              |                                |                    |                                                                                                    |                 |               |       |          |                             |                     |                 |               |                  |                               |
| l r   | 2        |                              | Events Active                  | Name:              |                                                                                                    |                 |               |       |          |                             |                     |                 |               |                  |                               |
|       | 5        | Toda<br>This<br>This<br>This | y<br>Week<br>Month             | Start Date:        | <custom, acco<="" th=""><th>ording to dates</th><th>below&gt; 💌</th><th></th><th></th><th></th><th></th><th></th><th></th><th></th><th></th></custom,> | ording to dates | below> 💌      |       |          |                             |                     |                 |               |                  |                               |
|       |          | Last                         | 10 Days<br>30 Days             | End Date:          | < custom, acco                                                                                                    | ording to dates | below> 💌      |       |          |                             |                     |                 |               |                  |                               |
|       |          | Last                         | 60 Days                        | Event tracks con   | tributions                                                                                                    |                 | 9             |       |          |                             |                     |                 |               |                  |                               |
|       |          | Lust                         | ou bays                        | Event is published | ed to web                                                                                                    |                 |               |       |          |                             |                     |                 |               |                  |                               |
|       |          |                              |                                |                    |                                                                                                    |                 |               |       |          |                             |                     |                 |               |                  |                               |
|       |          |                              |                                |                    |                                                                                                    |                 |               |       |          |                             |                     |                 |               |                  |                               |
| l ⊞ s | ort      | H Form                       | at 👻 🧱 Wrap 🛛 📲 🛣 Export       | 📚 Print   🌐 Pivo   | t                                                                                                    |                 |               |       |          |                             |                     |                 |               |                  |                               |
| Event | ts [ 4   | records f                    | ound ]                         |                    |                                                                                                    |                 |               |       |          |                             |                     |                 |               |                  |                               |
|       | <b>V</b> | Event<br>ID                  | Event Name                     |                    | Start<br>Date                                                                                                    | End Date        | City          | State | Public   | Track<br>Contrib-<br>utions | Fundraising<br>Goal | Open<br>Pledges | Contributions | Summary<br>Count | Close<br>Registration<br>Time |
|       | <b>V</b> | 58                           | Become a Member                |                    | 1/1/2016                                                                                                    | 12/31/2075      | Golden Valley | MN    | <b>V</b> | <b>V</b>                    | .00                 | .00             | 417,936.89    | 982              | 3/7/2016                      |
|       | <b>V</b> | 63                           | Blazing Trails - The King's Tr | ail - (5/15/2030)  | 5/15/2030                                                                                                    | 5/25/2030       | Abisko        |       | <b>V</b> |                             | .00                 | .00             | 5,455.00      | 6                | 5/8/2030                      |
|       | V        | 28                           | Blazing Trails - The King's Tr | rail - 2020        | 5/15/2020                                                                                                    | 5/25/2020       | Abisko        |       |          |                             | .00                 | .00             | 13,117.00     | 7                | 5/8/2020                      |
|       |          | 48                           | Online Store - Trail Blazer A  | pparel             | 1/1/2014                                                                                                    | 12/31/2020      | Golden Valley | MN    |          |                             | .00                 | .00             | .00           | 0                | 6/1/2014                      |
| Σ     | 4        |                              |                                |                    |                                                                                                    |                 |               |       | 4        | 4                           | .00                 | .00             | 436,508.89    | 995              |                               |
| -     | -        |                              |                                |                    |                                                                                                    |                 |               | -     |          |                             |                     |                 |               |                  |                               |
|       |          |                              |                                |                    |                                                                                                    |                 |               |       |          |                             |                     |                 |               |                  |                               |

**2. Open the event record.** 

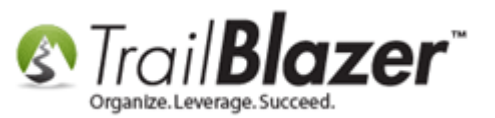

Navigate to the **Financial** tab, check the box for **'Merchant Fee Pay. The payer can optionally add X percent to the total transaction to cover the processing fees.',** and then click **[Save]**.

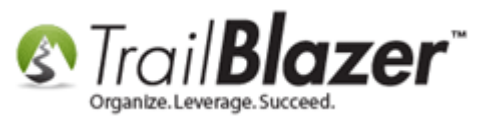

| File - Edit - 🗙 🛛                   | 🖉 🔷 View Directory 🍖 View Page                                                         | 💞 [Beta] Theme Builder 🕴                                                                         | Blazing Trails - The King's Trail - 2020 [28]                                 |                            |
|-------------------------------------|----------------------------------------------------------------------------------------|--------------------------------------------------------------------------------------------------|-------------------------------------------------------------------------------|----------------------------|
| Event                               |                                                                                        | Published Event Description                                                                      | 1                                                                             |                            |
| Event Name:                         | Blazing Trails - The King's Trail - 2020                                               | 🍐 🖒 🔓 🧮 🖸 🕻                                                                                      | 2 🔑 😓                                                                         |                            |
| Calendar Category:                  | Fundraiser 👻                                                                           | <br><p style="color: re&lt;/td&gt;&lt;td&gt;d; font-size: 20px;"> (Tickets are limited to 10</p> | A                                                                             |                            |
| Enable assignmer                    | nt of contributions and expenses                                                       | people)<br>br<br><h5>Abisko Mountain St</h5>                                                     | /><br>tation to the Saami Village of Nikkaluokta.                             |                            |
| V Public Event (Pub                 | lish to web site)                                                                      | <br><br>br/>                                                                                     | Gene fant familie anneier nam fant meiste                                     |                            |
| Start Time:                         | 5/15/2020 07:30 AM                                                                     | bold;">The Map is where                                                                          | the main building is but we'll be meeting in a                                |                            |
| End Time:                           | 5/25/2020 04:00 PM                                                                     | be a million sines as well                                                                       | x & long: xxxxxx [Call us if you get lost, there will<br>to help]<br><br><br> |                            |
|                                     |                                                                                        | Insert an image from                                                                             | a web site:                                                                   |                            |
| Close Registration                  | n 7 Days   Before Event                                                                | - Sleeping Bag<br>                                                                               |                                                                               | -                          |
| Close Time:                         | 5/ 8/2020 07:30 AI 👻                                                                   | Publish Location:                                                                                |                                                                               | •                          |
|                                     |                                                                                        |                                                                                                  |                                                                               |                            |
| Sales   Summary   G                 | allery Setup User                                                                      |                                                                                                  | 1                                                                             |                            |
|                                     |                                                                                        | li in le i                                                                                       |                                                                               |                            |
| Address   Contact                   | Products   Promos   Web Customizati                                                    | on Logo/Banner Email                                                                             | Response Financiai Legacy Settings                                            | 1                          |
| Setup Recurren                      | nce                                                                                    | <b>0</b>                                                                                         |                                                                               |                            |
| Remove This Eve                     | ent From Donation Query Results (Deduct fro                                            | m Donations)                                                                                     | Merchant Fee Option                                                           | add X percent to the total |
| Receipts from                       | n this event are ELIGIBLE for exclusion fro                                            | m donation query results.                                                                        | transaction to cover the processing fees.                                     | add × percent to the total |
| Financial                           |                                                                                        |                                                                                                  |                                                                               |                            |
| Note: Fundraisir                    | ng Goal is used for                                                                    |                                                                                                  |                                                                               |                            |
| event "Money E                      | Bomb Tickers"                                                                          |                                                                                                  | 2                                                                             |                            |
| Fundraising Goa                     | al:                                                                                    | .00                                                                                              |                                                                               |                            |
|                                     |                                                                                        |                                                                                                  |                                                                               |                            |
| <ul> <li>Allowed payment</li> </ul> | type for event                                                                         |                                                                                                  |                                                                               |                            |
| Warning: Take o                     | caution when configuring this feature. Mixin                                           | g donations WITH                                                                                 |                                                                               |                            |
| tickets/products<br>monthly, annual | when recurring payments are enabled for<br>ly etc. will result in unwanted LARGE credi | example: weekly,<br>t card payments. The                                                         |                                                                               |                            |
| intention of this                   | option is to allow an entire order of tickets/                                         | products to be divided                                                                           |                                                                               |                            |
| memberships, p                      | aid over a period of time.                                                             | Isuauon or                                                                                       |                                                                               |                            |
|                                     |                                                                                        |                                                                                                  |                                                                               |                            |
| All purchasabl                      | ie items and donations will be eligible for insta                                      | liment payments.                                                                                 |                                                                               |                            |
| (System Default)                    | ult) No installment payments are allowed on th                                         | nis event.                                                                                       |                                                                               |                            |
|                                     |                                                                                        |                                                                                                  |                                                                               |                            |
|                                     |                                                                                        |                                                                                                  |                                                                               |                            |
|                                     |                                                                                        |                                                                                                  |                                                                               |                            |

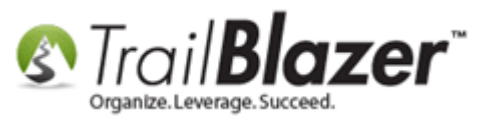

*If* the event is **published** you can click the **[View Page]** at the top to preview the new option.

## If the event is published you can view it by clicking the [View Page] button.

| File - Edit - 🔽 🙉 🏟 View Directory 🚳 View Page                                                                                                    | [M] [Beta] Theme Builder   Blazing Trails - The King's Trail - 2020 [28]                                                                                                    |  |  |  |  |
|----------------------------------------------------------------------------------------------------|----------------------------------------------------------------------------------------------------|--|--|--|--|
| File + Edit + Event         Event Name:         Blazing Trails - The King's Trail - 2020         Calendar Category:         Fnable assignment of contributions and expenses                                                                                                    | Published Event Description          Image: Provide the second second s |  |  |  |  |
| <ul> <li>Close Time:</li> <li>5/ 8/2020 07:30 AI</li> <li>Close Time:</li> <li>5/ 8/2020 07:30 AI</li> <li>Website</li> <li>Website</li> <li>Start Time:</li> <li>S/25/2020 04:00 PM</li> <li>Website</li> <li>Website</li> <li>Start Time:</li> <li>S/25/2020 04:00 PM</li> <li>Website</li> <li>Website</li> <li>Start Time:</li> <li>S/25/2020 04:00 PM</li> <li>Website</li> <li>Start Time:</li> <li>S/25/2020 04:00 PM</li> <li>Website</li> <li>Website</li> <li>Start Time:</li> <li>S/25/2020 04:00 PM</li> <li>Website</li> <li>Website</li> <li>Start Time:</li> <li>S/25/2020 04:00 PM</li> <li>Website</li> <li>Website</li> <li>Start Time:</li> <li>S/25/2020 04:00 PM</li> <li>Website</li> <li>Website</li> <li>Start Time:</li> <li>S/25/2020 04:00 PM</li> <li>Website</li> <li>Website</li> <li>Start Time:</li> <li>S/25/2020 04:00 PM</li> <li>Website</li> <li>Website</li> <li>Start Time:</li> <li>Start Time:</li> <li>S/25/2020 04:00 PM</li> <li>Website</li> <li>Website</li> <li>Start Time:</li> <li>Start Time:</li> <li>Start Ti</li></ul> |                                                                                                    |  |  |  |  |
| Sales     Summary     Gallery     Setup     User       Address     Contact     Products     Promos     Web Customization                                                                                                    | ion Logo / Banner Email Response Financial Legacy Settings                                                                                                    |  |  |  |  |
| Setup   Recurrence  <br>Remove This Event From Donation Query Results (Deduct fro<br>Receipts from this event are ELIGIBLE for exclusion fro<br>Financial                                                                                                    | Im Donations)<br>Im donation query results.<br>Merchant Fee Pay. The payer can optionally add X percent to the total<br>Image: Merchant Fee Pay. The payer can optionally add X percent to the total<br>transaction to cover the processing fees.                                                                                                    |  |  |  |  |
| Note: Fundraising Goal is used for<br>event "Money Bomb Tickers"<br>Eundraising Goal:                                                                                                    | 00                                                                                                    |  |  |  |  |

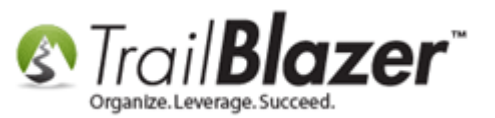

Select a ticket or product and proceed to the checkout page.

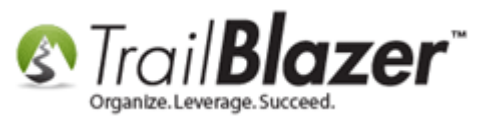

26

| Blazing Trails - The King's Trail - 2020<br>Friday May 15, 2020 7:30 AM to Monday May<br>Abisko Mountain Station<br>Meet at the Trail Head Abisko, 98107<br>Ticket Information<br>DESCRIPTION<br>Single - 7 Day Guided Hike<br>Roll of 4 Tickets<br>Product Information<br>DESCRIPTION<br>Trail Blazer Hooded Sweatshirt<br>Payment Options<br>FOO. COMPANY<br>FOO. COMPANY<br>FOO. COMPANY<br>Company<br>Product Information | 25, 2020         PRICE       QUANTITY         \$2,500.00       1         \$400.00       0         \$400.00       0         PRICE       QUANTITY         \$65.00       0      | When and Where              |
|----------------------------------------------------------------------------------------------------|----------------------------------------------------------------------------------------------------|-----------------------------|
| Friday May 15, 2020 7:30 AM to Monday May 4:00 PM   Abisko Mountain Station   Meet at the Trail Head Abisko, 98107   Ticket Information   DESCRIPTION   Single - 7 Day Guided Hike   Roll of 4 Tickets   1   Product Information   DESCRIPTION   Trail Blazer Hooded Sweatshirt   Payment Options   IVISA   PLO. Eccelor                                                                                                    | PRICE       QUANTITY         \$2,500.00       1         \$400.00       0         PRICE       QUANTITY         \$65.00       0                                                | Y When and Where            |
| Ticket Information   DESCRIPTION   Single - 7 Day Guided Hike   Roll of 4 Tickets   1   Product Information   DESCRIPTION   Trail Blazer Hooded Sweatshirt     Payment Options   VISA   Image: Proc.                                                                                                    | PRICE         QUANTITY           \$2,500.00         1           \$400.00         0           \$400.00         0           PRICE         QUANTITY           \$65.00         0 | When and Where              |
| Ticket Information          DESCRIPTION         Single - 7 Day Guided Hike         Roll of 4 Tickets         1         Product Information         DESCRIPTION         Trail Blazer Hooded Sweatshirt         Payment Options         VISA         Section         P.O.                                                                                                    | PRICE         QUANTITY           \$2,500.00         1           \$400.00         0           \$400.00         0           PRICE         QUANTITY           \$65.00         0 | When and Where              |
| DESCRIPTION Single - 7 Day Guided Hike Roll of 4 Tickets Product Information DESCRIPTION Trail Blazer Hooded Sweatshirt Payment Options VISA COMPANY P.O. CLEEN                                                                                                    | PRICE         QUANTITY           \$2,500.00         1           \$400.00         0           \$400.00         0           PRICE         QUANTITY           \$65.00         0 |                             |
| Single - 7 Day Guided Hike Roll of 4 Tickets Product Information DESCRIPTION Trail Blazer Hooded Sweatshirt Payment Options VISA @@@ PSCOE P.O. @checkD                                                                                                    | \$2,500.00 1 •<br>\$400.00 0 •<br>PRICE QUANTITY<br>\$65.00                                                                                                    |                             |
| Roll of 4 Tickets  Product Information  DESCRIPTION  Trail Blazer Hooded Sweatshirt  Payment Options  VISA @@@ DESCER P.O. @checkD                                                                                                    | \$400.00<br>0<br>PRICE QUANTITY<br>\$65.00                                                                                                    |                             |
| Product Information DESCRIPTION Trail Blazer Hooded Sweatshirt Payment Options VISA Contemporation P.O. Check                                                                                                    | PRICE QUANTITY                                                                                                    | -<br>-<br>-                 |
| Product Information DESCRIPTION Trail Blazer Hooded Sweatshirt Payment Options VISA Constraints P.O. Check                                                                                                    | PRICE QUANTITY                                                                                                    | Y                           |
| DESCRIPTION Trail Blazer Hooded Sweatshirt Payment Options VISA Control Discours P.O. Checko                                                                                                    | \$65.00                                                                                                    | Y                           |
| Payment Options  VISA OF DISCOVER MERCON P.O. echeck                                                                                                    | \$65.00                                                                                                    |                             |
| Payment Options           VISA         DISCOVER         P.O.         echeck                                                                                                    | 0                                                                                                    |                             |
|                                                                                                    |                                                                                                    |                             |
|                                                                                                    | _                                                                                                    | Abisko Mountain Station     |
|                                                                                                    | 2                                                                                                    | Meet at the Trail Head      |
| Orde                                                                                                    | r and Register                                                                                                    | AUSKO, SOLOT                |
|                                                                                                    |                                                                                                    | Fri, 15 May 2020 7:30 AM to |
|                                                                                                    |                                                                                                    | Central Standard Time       |
| Description                                                                                                    |                                                                                                    |                             |
|                                                                                                    |                                                                                                    | Add to my Calendar          |
| (Tickets are limited to 10 people)                                                                                                    |                                                                                                    |                             |

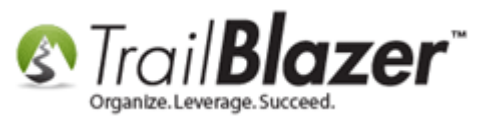

The new option will display.

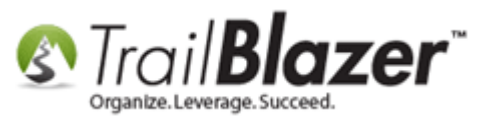

|                       | Share: 📑 in 🕒 🕂 💽                                                                                                    |                                                      |
|-----------------------|----------------------------------------------------------------------------------------------------|------------------------------------------------------|
|                       |                                                                                                    | S Trail <b>Blazer™</b><br>Organize.Leverage.Succeed. |
|                       | Friday May 15, 2020 7:30 AM to Monday May 25, 2020<br>4:00 PM<br>Abisko Mountain Station<br>Meet at the Trail Head Abisko, 98107 |                                                      |
|                       | Order Summary                                                                                                    | When and Where                                       |
| _                     | DESCRIPTION PRICE QTY TOTAL                                                                                                    |                                                      |
| _                     | SINGLE - 7 DAY GUIDED HIKE         \$2,500.00         1         \$2,500.00                                                       |                                                      |
| _                     | Promotional Code Apply                                                                                                    |                                                      |
|                       | Yes, I would like to cover the transaction fees so my entire payment goes to <i>Demo Nonprofit</i> - <i>Joel</i> .               |                                                      |
|                       | TOTAL DUE \$2577.32                                                                                                    |                                                      |
| new option            | Have you registered for a Demo Nangrafit - Jae/ event before? click here to login.                                               |                                                      |
| nspiay<br>ne checkout | Registration Information                                                                                                    |                                                      |
|                       | Buyer Information                                                                                                    |                                                      |
|                       | * First Name                                                                                                    |                                                      |
|                       | * Last Name                                                                                                    | Abisko Mountain Station<br>Meet at the Trail Head    |
|                       | Phone                                                                                                    | Abisko, 98107                                        |
|                       | * Email                                                                                                    | Fri, 15 May 2020 7:30 AM to                          |
|                       | Yes, I want to receive future email updates.                                                                                     | Mon, 25 May 2020 4:00 PM<br>Central Standard Time    |
|                       | * Employer                                                                                                    | Add to my Calendar                                   |
|                       | * Occupation                                                                                                    |                                                      |
|                       | * lob Titlo                                                                                                    | Organizer                                            |

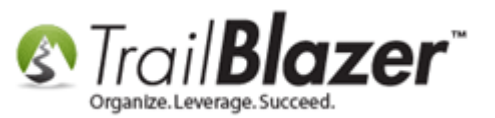

Take a look at the **related resources** below for a wide range of similar articles and videos.

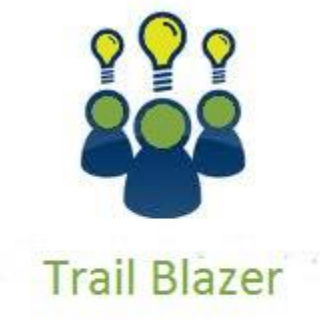

YouTube Channel

- Knowledge Base Articles

- 3rd Party Resources

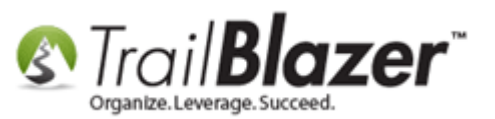

# **Related Resources**

Article: How to Enable ACH (E-Check) Payments with the Vanco Merchant Gateway on Trail Blazer's Donation Form Article: Linking your Website to your Database with Configurable iFrame Forms Article: Configure Website (iFrames) Article: How to Put your Trail Blazer Donation Form on your Facebook Page Article: How to Configure Recurring Donation Options for your Trail Blazer Donation Form (must be using either Vanco Services or Authorize.Net as your Merchant Gateway) Article: Web site signup < iframe > Article: Configure Website – Legacy Article Article: Custom Donation Amount for Non-Primary Donation Pages – List of All Configurable Donation Page URL Options Article: How to Create a Custom Redirect Thank-You Page for your Donation Form(s) that Automatically Populates the Donor's First Name and the Donation Amount that they Gave – Advanced Feature Article: How to Setup and Activate your Authorize. Net Account with your Trail Blazer Database for Online Payments and for Recurring Transactions Article: How to Activate your Anedot Merchant Gateway with Trail Blazer – Configuring API Credentials Correctly Article: Modify your Donation Form – Change the Amounts – Add Descriptions – Add & Remove which Amounts Display Video: Iframes Video: Attributes – Add To Donation Page Video: Donation Auto Responders with Merge Fields Website: List of All Merchant Gateway Options that Integrate with Trail Blazer

Video Playlist: Events

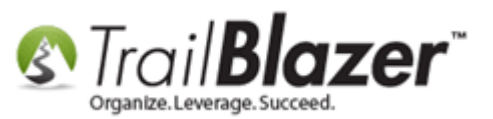

## **Trail Blazer Live Support**

- **C** Phone: 1-866-909-8700
- Email: <a href="mailto:support@trailblz.com">support@trailblz.com</a>
- Facebook: https://www.facebook.com/pages/Trail-Blazer-Software/64872951180
- Twitter: <u>https://twitter.com/trailblazersoft</u>

\* As a policy we require that you have taken our intro training class before calling or emailing our live support team.

<u>*Click here*</u> to view our calendar for upcoming classes and events. Feel free to sign up other members on your team for the same training.

\* After registering you'll receive a confirmation email with the instructions for how to log into the <u>GoToMeeting</u> session where we host our live interactive trainings.

\* This service *is* included in your contract.